# Hướng Dẫn Sử Dụng Hệ thống Đấu Thầu Qua Mạng

## 3.2016

## http://muasamcong.mpi.gov.vn

## MỤC LỤC

| CHƯƠNG II: CÀI ĐẶT PHẦN MỀM                 | .3   |
|---------------------------------------------|------|
| MỤC 1: NGƯỜI DÙNG SỬ DỤNG IE TỪ 6.0 ĐẾN 8.0 | 3    |
| 1. Danh sách cài đặt:                       | 3    |
| 2. Cài đặt phần mềm đăng nhập:              | 3    |
| 3. Cài đặt phần mềm nhận Chứng thư số:      | 5    |
| 4. Cài đặt Pop-up                           | 7    |
| MỤC 2: NGƯỜI DÙNG SỬ DỤNG IE TỪ 9.0 TRỞ LÊN | . 11 |
| 1. Danh sách cài đặt:                       | . 11 |
| 2. Cài đặt chế độ tương thích:              | . 11 |
| 3. Cài đặt phần mềm đăng nhập:              | . 13 |
| 4. Cài đặt phần mềm nhận Chứng thư số:      | . 14 |
| 5. Cài đặt Pop-up                           | . 16 |

## CHƯƠNG II: CÀI ĐẶT PHẦN MỀM MỤC 1: NGƯỜI DÙNG SỬ DỤNG IE TỪ 6.0 ĐẾN 8.0

#### 1. Danh sách cài đặt:

- Cài đặt phần mềm Đăng nhập.
- Cài đặt phần mềm Nhận Chứng thư số
- Cài đặt Pop-up: Việc cài đặt Pop-Up mục đích để hiển thị lên các hướng dẫn và đơn đăng ký sau khi hoàn thiện đăng ký Bước 1.

#### 2. Cài đặt phần mềm đăng nhập:

- Bước 1: Người dùng truy cập vào Hệ thống.
- Bước 2: Xuất hiện Banner yêu cầu cài đặt như hình dưới

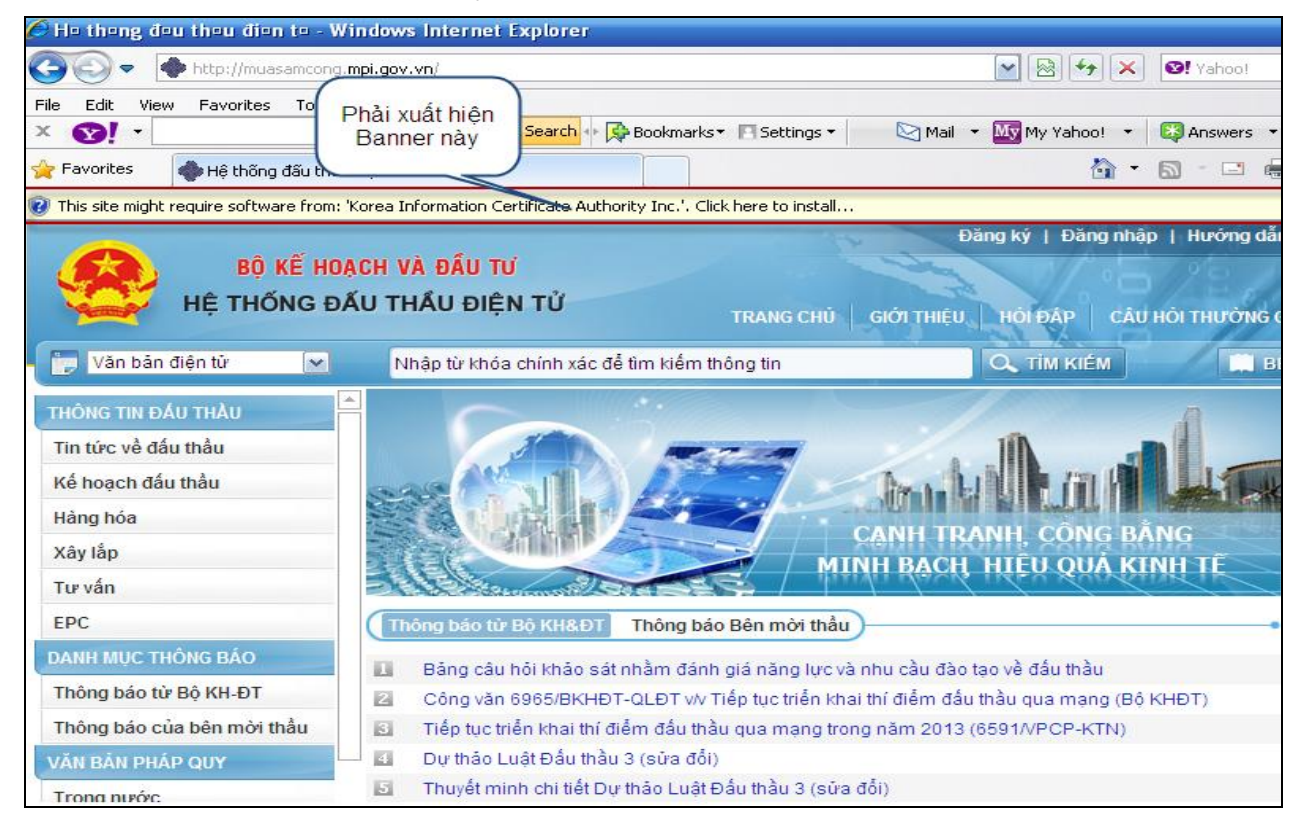

 Bước 3: Nhấn chuột phải vào Banner yêu cầu cài đặt -> Nhấn vào mục "Install This Add-on for All Users on this Computer…" như hình bên dưới

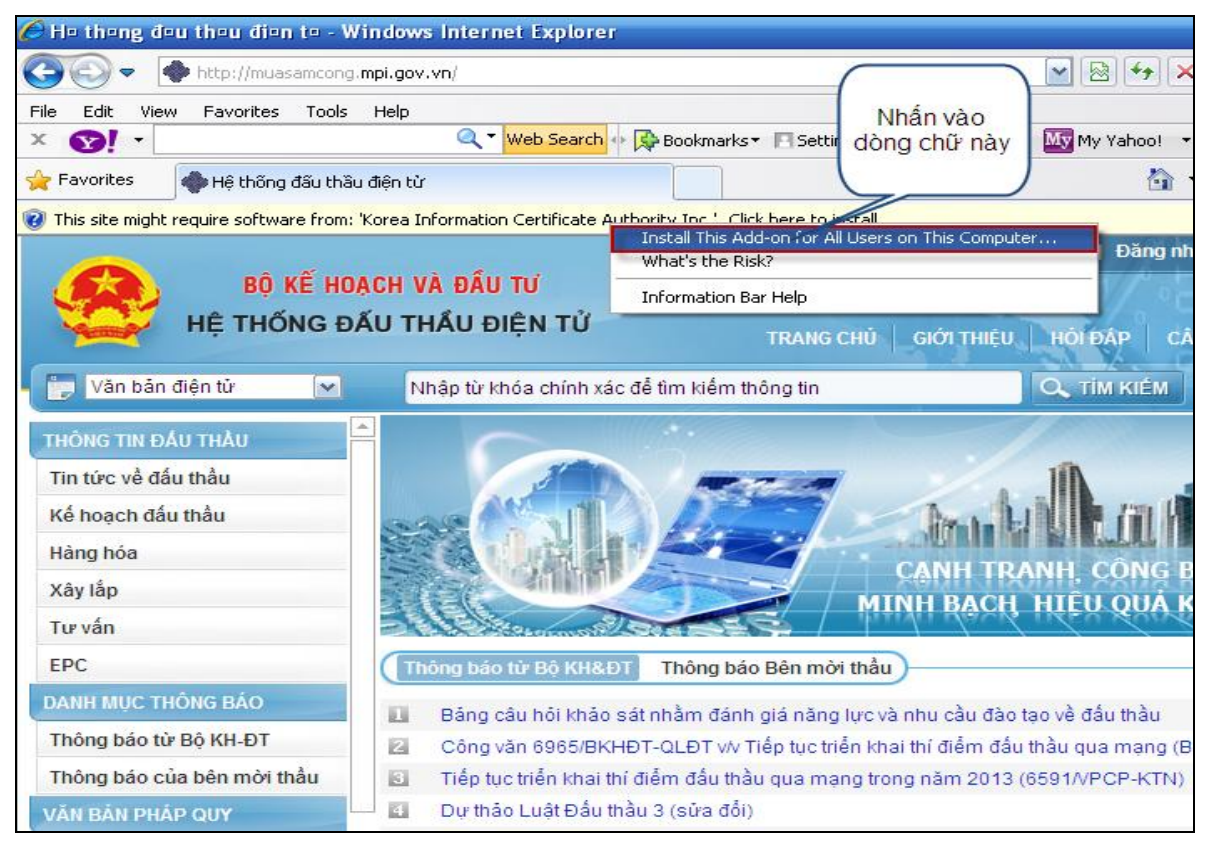

• Bước 4: Nhấn nút "InStall" để tiến hành cài đặt

| Đăng ký   Đăng nhập   Hướng dẫn sử dụng   Thống kê   Site map |                                                                                       |                           |  |  |  |  |  |
|---------------------------------------------------------------|---------------------------------------------------------------------------------------|---------------------------|--|--|--|--|--|
| BỘ KẾ HOẠ                                                     | BỘ KẾ HOẠCH VÀ ĐẦU TƯ                                                                 |                           |  |  |  |  |  |
| HỆ THỐNG ĐẢ                                                   | HÊ THỐNG ĐẦU THẦU ĐIỆN TỬ                                                             |                           |  |  |  |  |  |
|                                                               | Internet Explorer - Security Warning                                                  | AP   QUAN LY CHUNG THU SO |  |  |  |  |  |
| 📄 Văn bản điện tử 🛛 💌                                         | Nhập Do you want to install this software?                                            | ÈN MỜI THẦU 🍸 NHÀ THẦU    |  |  |  |  |  |
| THÔNG TIN ĐẦU THÀU                                            | Name: G2B Vietnam 1.92 Control                                                        | 🔏 HỔ TRỢ QUA HOTLINE      |  |  |  |  |  |
| Tin tức về đấu thầu                                           | Publisher: Korea Information Certificate Authority Inc.                               | Hỗ trợ Bên mời thầu       |  |  |  |  |  |
| Kế hoạch đấu thầu                                             | More options                                                                          | 080. 43817                |  |  |  |  |  |
| Hàng hóa                                                      |                                                                                       | 04. 32321035              |  |  |  |  |  |
| Xây lắp                                                       | While files from the Internet can be useful, this file type can potentially harm      | Hỗ trợ kỹ thuật           |  |  |  |  |  |
| Tư vấn                                                        |                                                                                       | 000. 430 IS               |  |  |  |  |  |
| EPC                                                           | Thông báo từ Bộ KH&ĐT Thông báo Bên mời thầu                                          | 04. 38489504              |  |  |  |  |  |
| DANH MỤC THÔNG BÁO                                            | Bảng câu hỏi khảo sát nhằm đánh giá năng lực và nhu cầu đào tao về đấu thầu           |                           |  |  |  |  |  |
| Thông báo từ Bộ KH-ĐT                                         | Công văn 6965/BKHĐT-QLĐT v/v Tiếp tục triển khai thí điểm đấu thầu qua mạng (Bộ KHĐT) |                           |  |  |  |  |  |
| Thông báo của bên mời thầu                                    | Tiếp tục triển khai thí điểm đầu thầu qua mạng trong năm 2013 (6591/VPCP-KTN)         | 🝰 Hỗ trợ Bên mời thầu     |  |  |  |  |  |
| VĂN BẢN PHÁP QUY                                              | Dự thảo Luật Đấu thầu 3 (sửa đổi)                                                     | Not online                |  |  |  |  |  |
| Trong nước                                                    | Thuyết minh chi tiết Dự thảo Luật Đấu thầu 3 (sửa đối)                                | What online Not online    |  |  |  |  |  |
| Nước ngoài                                                    | Thông báo mời sự truển Thông báo mời thầu Kết quả mở thầu                             | Not online ONOt online    |  |  |  |  |  |
| CƠ SỞ DỮ LIỆU                                                 |                                                                                       | Not online Not online     |  |  |  |  |  |
| Danh sách tổ chức, cá nhân vi                                 | Thời điểm đóng                                                                        | 🖸 Hỗ trợ qua TeamViewer   |  |  |  |  |  |
| pnạm                                                          | Tên gói thâu Bên mời thâu thầu thầu                                                   |                           |  |  |  |  |  |
| Danh sách nhà thâu nước                                       |                                                                                       |                           |  |  |  |  |  |

 Bước 5: Nếu sau khi xuất hiện màn hình ở Bước 4 một lần nữa, người dùng nhấn nút "InStall" để kết thúc cài đặt

#### 3. Cài đặt phần mềm nhận Chứng thư số:

Bước 1: Người dùng truy cập vào Hệ thống -> Chọn "Quản lý Chứng thư số".

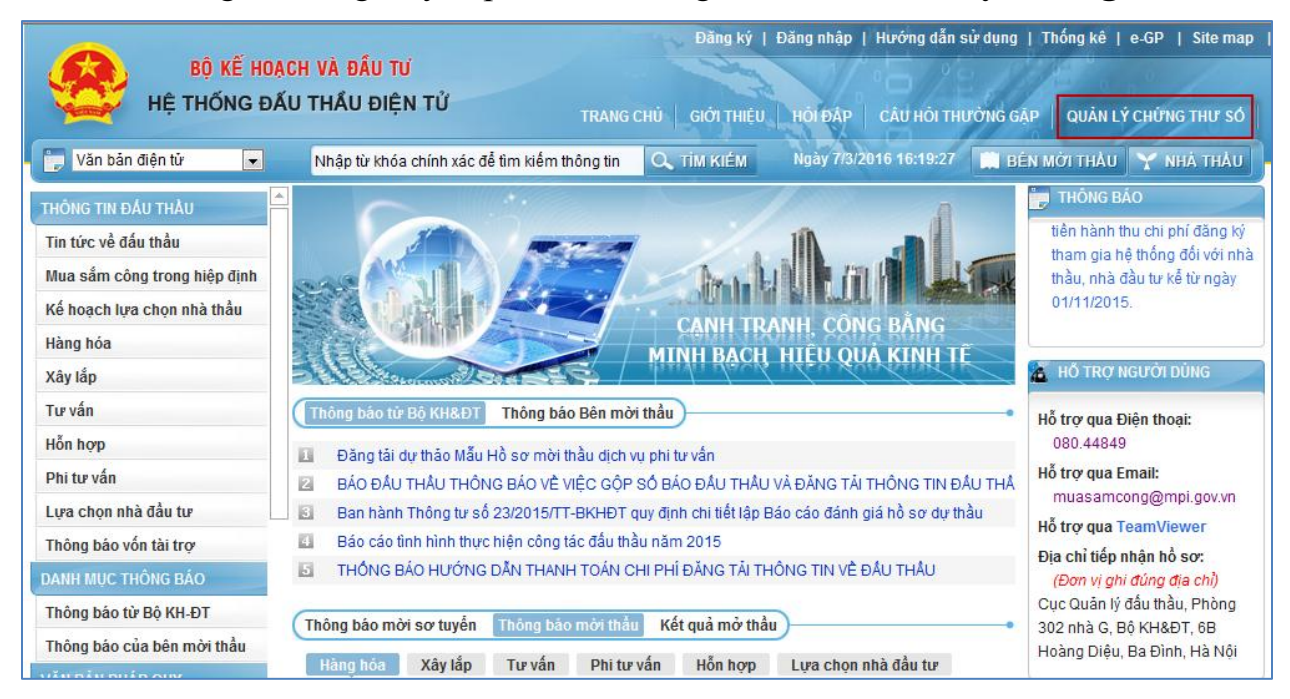

Bước 2: Hiển thị cửa sổ nhỏ yêu cầu cài đặt

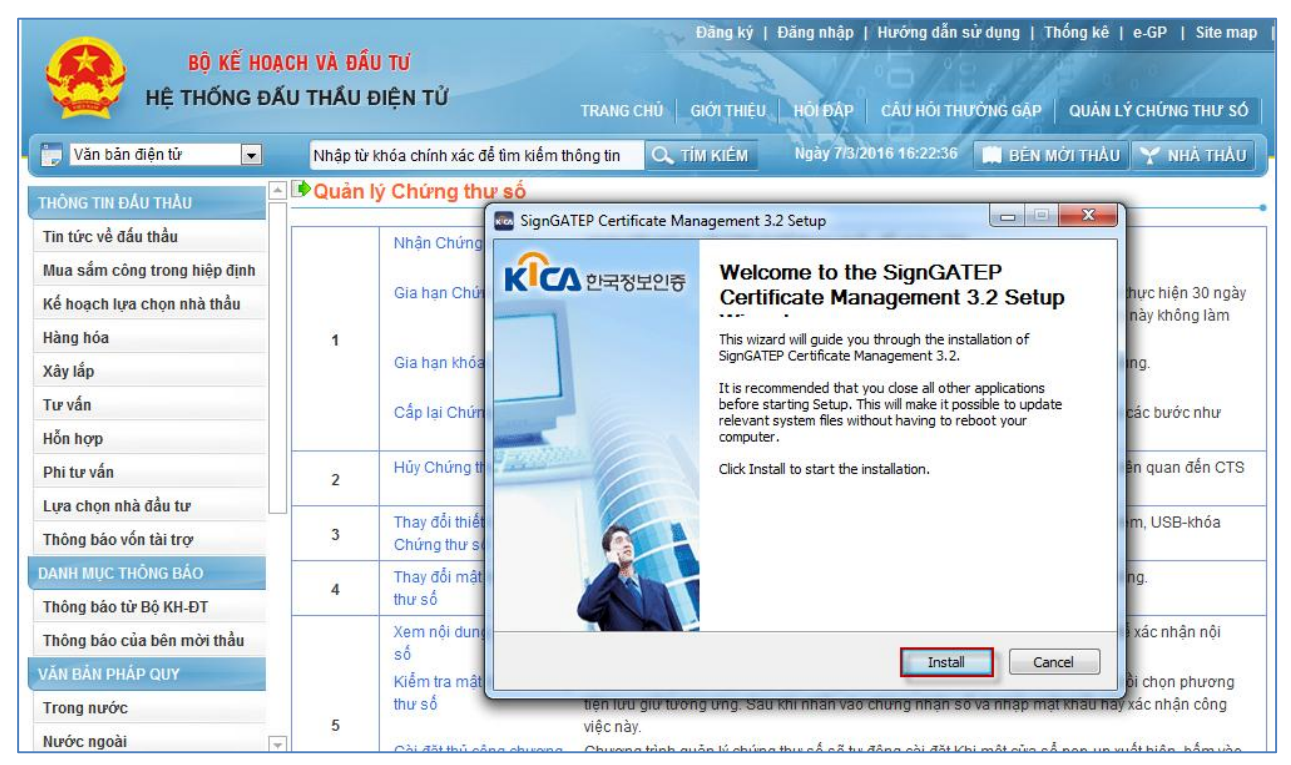

• Bước 3: Người dùng nhấn nút "Finish" để kết thúc cài đặt.

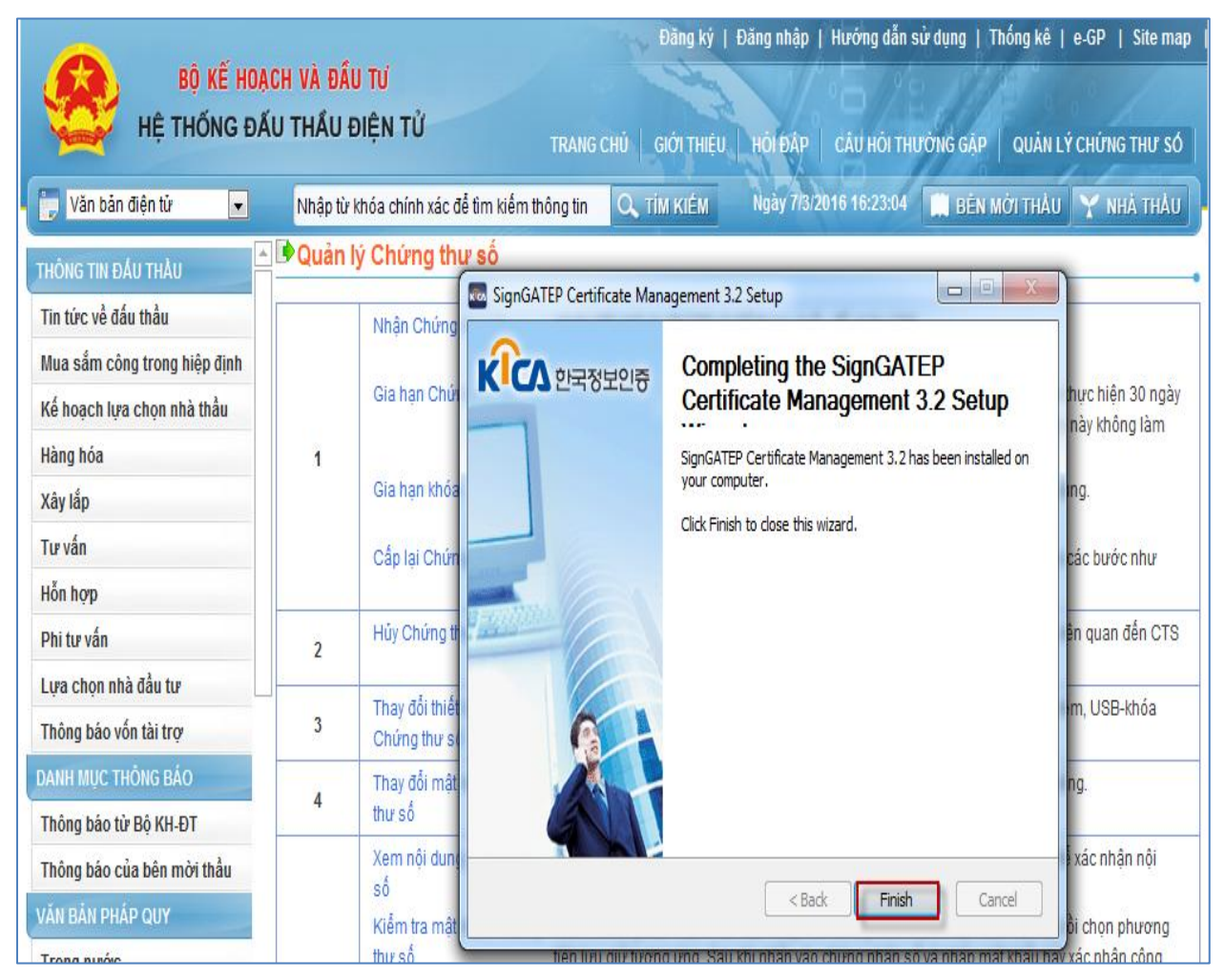

#### 4. Cài đặt Pop-up

• Bước 1: Truy cập vào Hệ thống -> Đăng ký

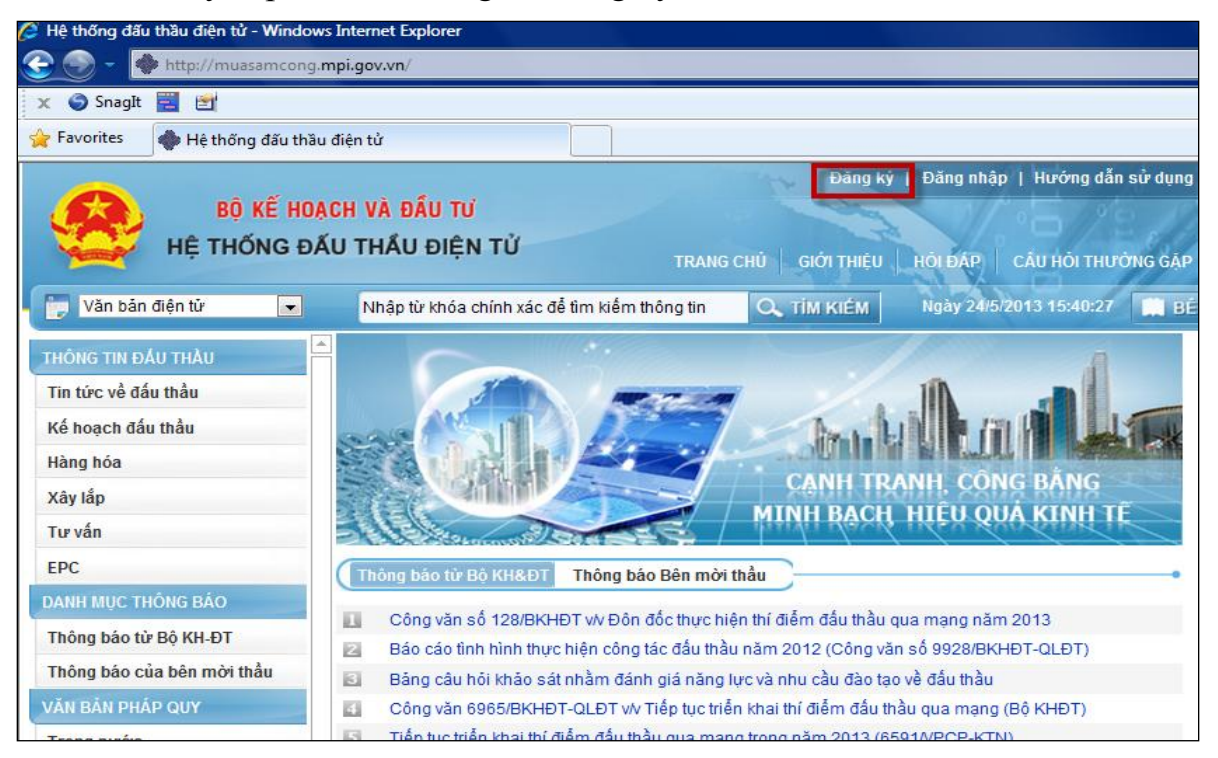

Bước 2: Chọn Bên mời thầu hoặc Nhà thầu

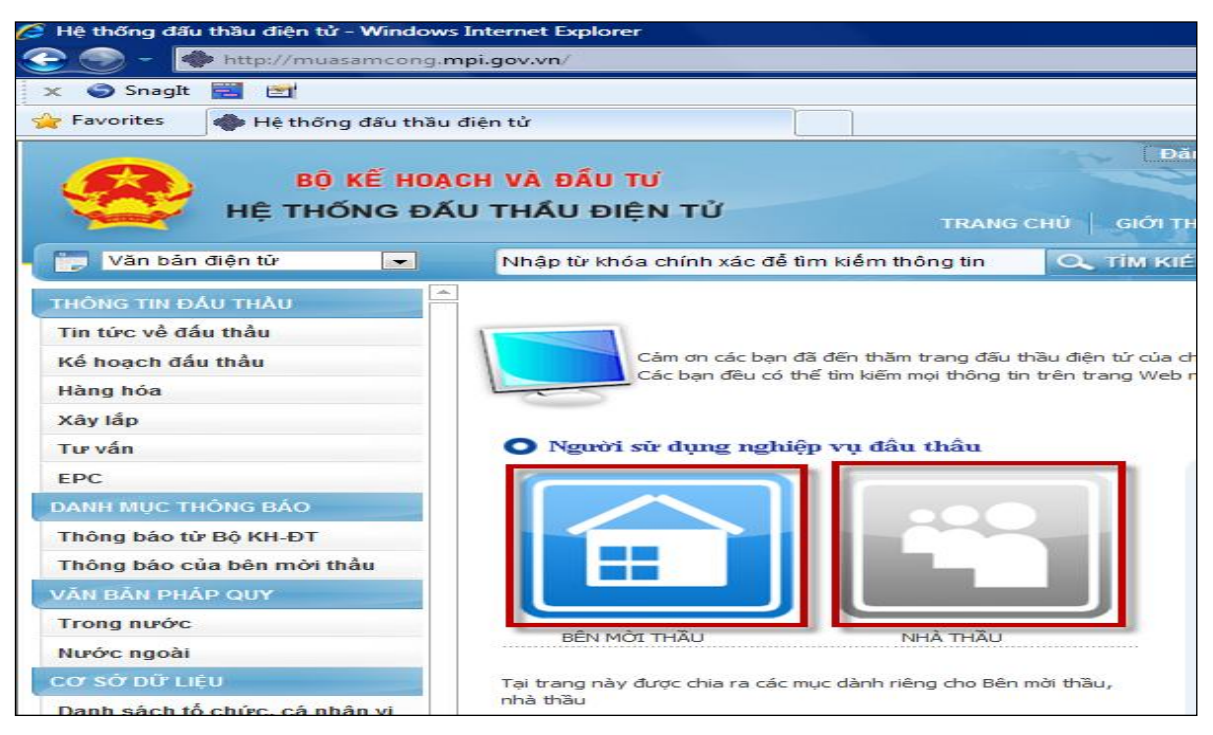

Bước 3: Chọn "Đồng ý với thỏa thuận này" -> Nhấn vào nút "Tiếp tục"

| 🚰 Hệ thống dấu thấu diện từ - Window                                                                                                    | internet Explorer                                                                                                    |
|----------------------------------------------------------------------------------------------------|----------------------------------------------------------------------------------------------------|
| 😌 🌍 👻 🌸 http://muasamcong.                                                                                                    | mpi.gov.vn/                                                                                                    |
| 🗴 🌍 SnagIt 🗮 🛃                                                                                                    |                                                                                                    |
| 🔆 Favorites 🛛 🚸 Hệ thống đấu thầu                                                                                                    | u điện tử                                                                                                    |
| Bộ Kế HOẠ<br>Hệ THỐNG ĐẢ                                                                                                    | Đăng ký   Đăng nhập  <br>ACH VÀ ĐẦU TƯ<br>ÁU THẦU ĐIỆN TỬ<br>TRANG CHỦ GIỚI THIỆU HỜI ĐẤP C                                                                                                    |
| 📑 Văn bản điện tử 🖃                                                                                                    | Nhập từ khóa chính xác để tìm kiểm thông tin 🔍 TIM KIÉM Ngày 24/5/20                                                                                                    |
| ĐĂNG KÝ BÊN MỚI THÀU                                                                                                    | 🕩 Thỏa thuận sử dụng đối với Bên mời thầu                                                                                                    |
| Bước 1: Đăng ký bên mời thầu<br><u>Bước 2: Nhân mã phê duyết và số</u><br><u>tham chiếu CTS</u><br>Bước 3: Nhận Chứng thư số<br>Bước 4: Đăng ký người sử dụng<br>Chứng thư số<br>ĐĂNG KÝ THÊM CTS<br>HƯỨNG DĂN VÀ TRA CÍTU | <ol> <li>Trách nhiệm của Bên mời thầu khi tham gia vào hệ thống:</li> <li>1. Quản lý mật khẩu và Chứng thư số của mình</li> <li>2. Đối mật khẩu hoặc hủy Chứng thư số trong trường hợp bị lộ mật khẩu</li> <li>3. Tuân thủ Thông tư 17/2010/TT-BKH ngày 22/7/2010 quy định chi tiết thí điểm đấu th<br/>quy định được thông báo trên hệ thống</li> <li>4. Chịu hoàn toàn trách nhiệm về những nội dung thông tin đưa lên hệ thống khi đăng</li> </ol> |
| HUUNG DAN VA TRA CUU                                                                                                    | <ol> <li>Đăng tải quy cách hàng hóa (đối với gói thầu mua sắm hàng hóa), thông báo mời s<br/>nhận hồ sơ dự thầu, mở thầu và công bố kết quả trúng thầu</li> <li>Tra cứu thông tin trong cơ sở dữ liệu nhà thầu</li> <li>Î Đồng ý với thỏa thuận này</li> <li>Tiếp tục</li> </ol>                                                                                                    |

• Bước 4: Xuất hiện Baner như hình dưới

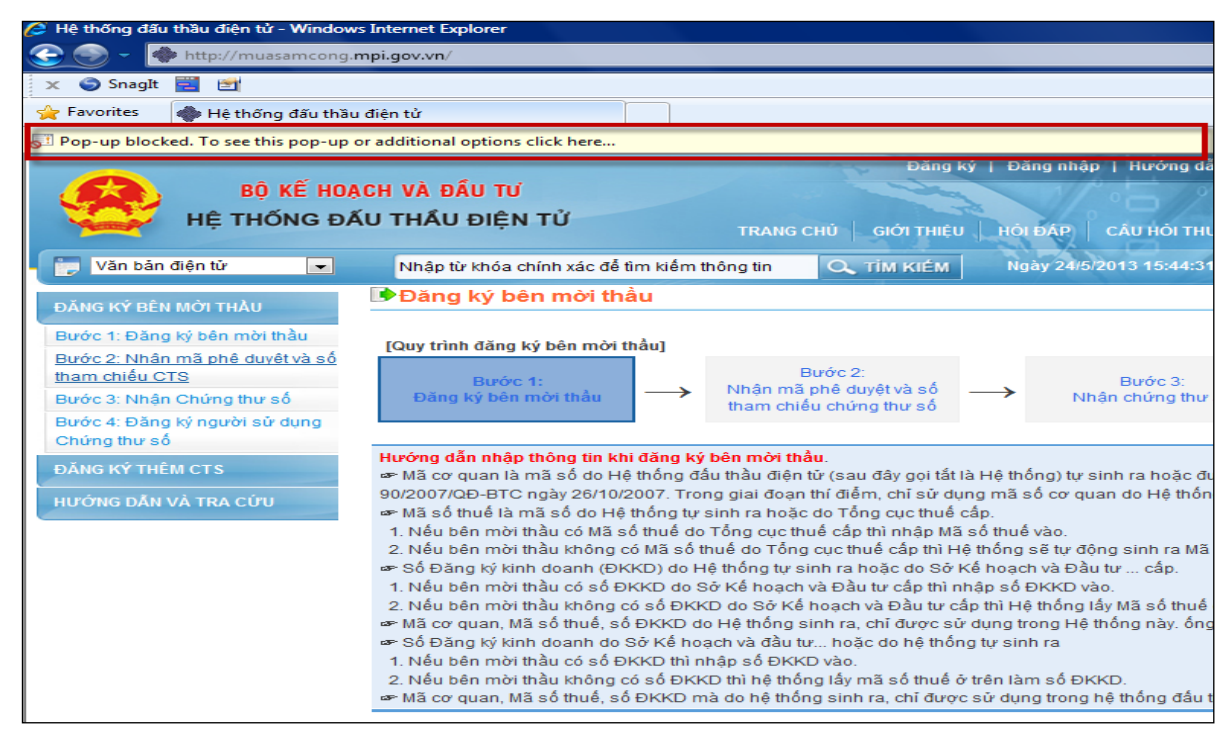

 Bước 5: Nhấn chuột phải vào banner mầu vàng -> Chọn mục "Always Allow Popúp from this Site.."

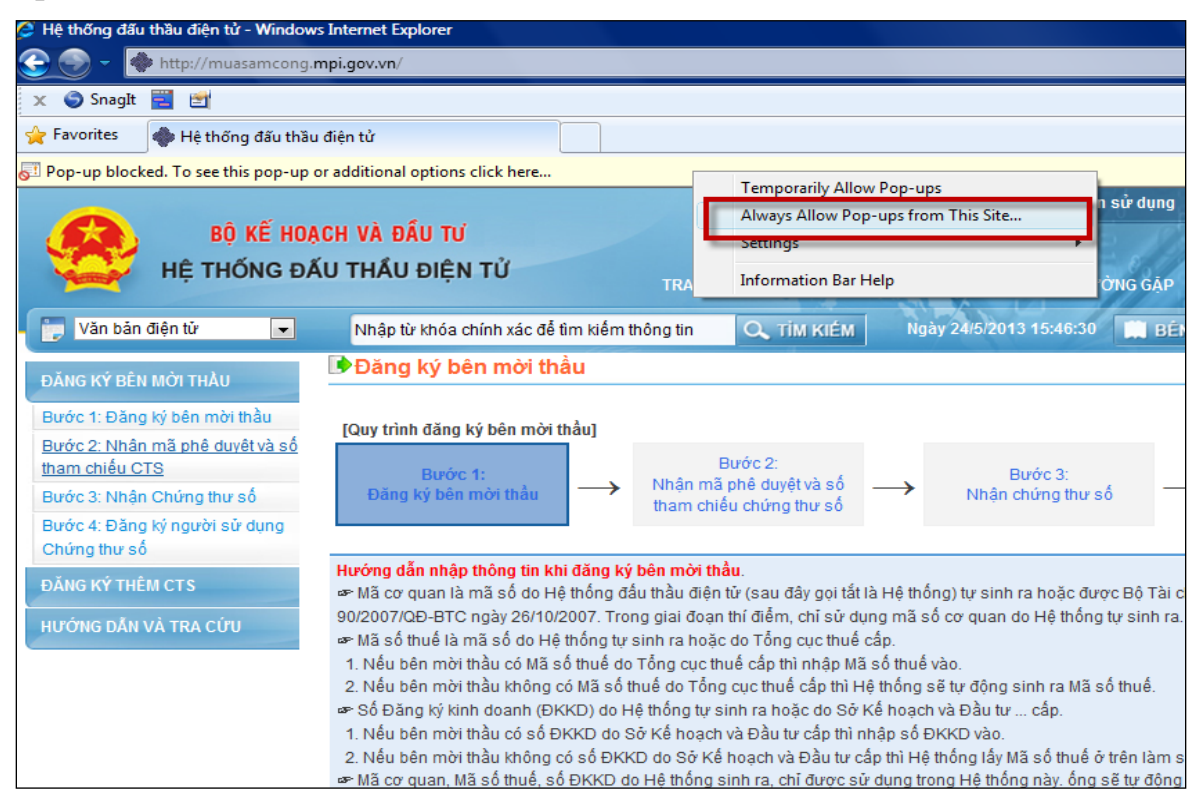

• Bước 6: Nhấn "Yes" xác nhận

| 🌽 Hệ thống đấu thầu điện tử - Window                                                                                         | s Internet Explorer                                                                                                    |
|----------------------------------------------------------------------------------------------------|----------------------------------------------------------------------------------------------------|
| ⓒ 🌍 👻 🔷 http://muasamcong.                                                                                                   | mpi.gov.vn/                                                                                                    |
| 🗙 🥥 SnagIt 🧮 📷                                                                                                    |                                                                                                    |
| 🚖 Favorites 🛛 🚸 Hệ thống đấu thầu                                                                                            | i điện tử                                                                                                    |
| Pop-up blocked. To see this pop-up                                                                                           | or additional options click here                                                                                                    |
| Bộ Kế HOA                                                                                                    | CH VÀ ĐẦU TƯ                                                                                                    |
| HE THONG DA                                                                                                    | TRANG CHÚ GIỚI THIỆU HỒI ĐẤP CÂU HỎI THƯỜN                                                                                                    |
| 🔰 Văn bản điện tử 💽                                                                                                    | Nhập từ khóa chính xác để tìm kiếm thông tin 🔍 TÌM KIÉM Ngày 24/5/2013 15:47:38                                                                                                    |
| ĐĂNG KÝ BÊN MỜI THẦU                                                                                                    | Dang ký bên Allow pop-ups from this site?                                                                                                    |
| Bước 1: Đăng ký bên mời thầu<br><u>Bước 2: Nhân mã phê duyết và số</u><br><u>tham chiếu CTS</u><br>Bước 3: Nhận Chứng thự số | [Quy trình đăng ký       Would you like to allow pop-ups from *.mpi.gov.vn?         Bước 1:       Sc 3:         Đăng ký bên m       Yes                                                                                                    |
| Bước 4: Đăng ký người sử dụng<br>Chứng thư số                                                                                |                                                                                                    |
| ĐĂNG KỶ THÊM CTS                                                                                                    | Hướng dẫn nhập thông tin khi đăng ký bên mời thầu.<br>☞ Mã cơ quan là mã số do Hệ thống đầu thầu điện từ (sau đây gọi tắt là Hệ thống) tự sinh ra hoặc được F                                                                                                    |
| HƯỚNG DĂN VÀ TRA CỨU                                                                                                    | <ul> <li>90/2007/QD-BTC ngày 26/10/2007. Trong giai đoạn thí điểm, chỉ sử dụng mã số cơ quan do Hệ thống tự sim ra hoặc do Tổng cục thuế cấp.</li> <li>Nếu bên mời thầu có Mã số thuế do Tổng cục thuế cấp thì nhập Mã số thuế vào.</li> <li>Nếu bên mời thầu có Mã số thuế do Tổng cục thuế cấp thì nhập Mã số thuế vào.</li> <li>Nếu bên mời thầu có Mã số thuế do Tổng cục thuế cấp thì nhập Mã số thuế vào.</li> <li>Nếu bên mời thầu có Mã số thuế do Tổng cục thuế cấp thì nhập thi Đệ thống sẽ tự động sinh ra Mã số th</li> <li>Số Đăng ký kinh doanh (ĐKKD) do Hệ thống tự sinh ra hoặc do Sở Kế hoạch và Đầu tư cấp.</li> <li>Nếu bên mời thầu có số ĐKKD do Sở Kế hoạch và Đầu tư cấp thì nhập số ĐKKD vào.</li> <li>Nếu bên mời thầu không có số ĐKKD do Sở Kế hoạch và Đầu tư cấp thì Hệ thống lấy Mã số thuế ở trê</li> <li>Mã cơ quan, Mã số thuế, số ĐKKD do Hệ thống sinh ra, chĩ được sử dụng trong Hệ thống này. ống sẽ t</li> <li>Số Đăng ký kinh doanh do Sở Kế hoạch và đầu tư hoặc do hệ thống tự sinh ra</li> <li>Nếu bên mời thầu có số ĐKKD thì nhập số ĐKKD vào.</li> </ul> |

 Bước 7: Khi bật thành công Pop-up sẽ hiển thị những thông báo và những hướng dẫn như hình sau

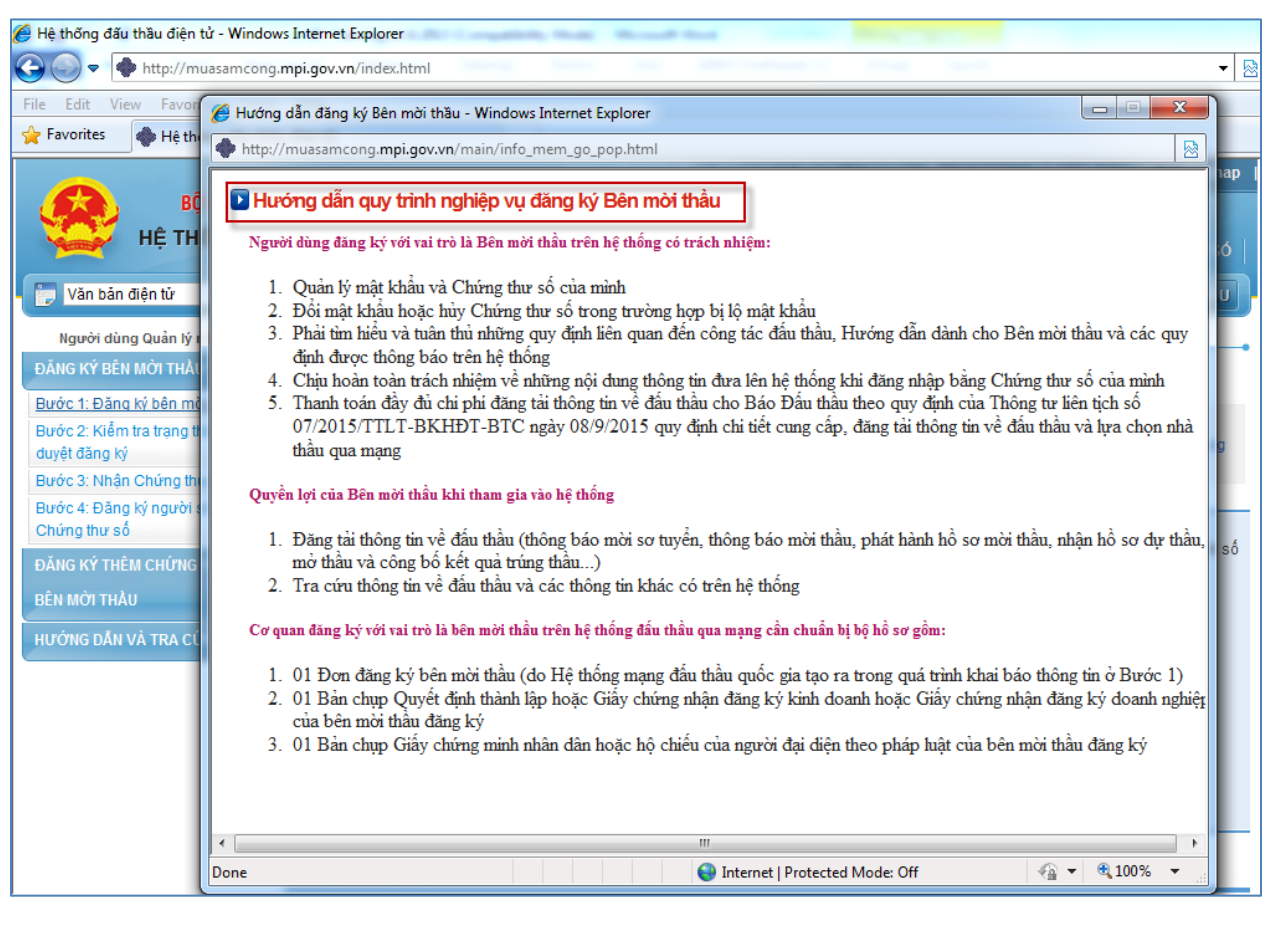

## MỤC 2: NGƯỜI DÙNG SỬ DỤNG IE TỪ 9.0 TRỞ LÊN

- 1. Danh sách cài đặt:
  - Cài đặt chế độ tương thích: Để Hệ thống có thể tương thích với IE 9.0 trở lên như khi chạy IE từ 6.0 đến 8.0
  - Cài đặt phần mềm Đăng nhập.
  - Cài đặt phần mềm Nhận Chứng thư số
  - Cài đặt Pop-up: Việc cài đặt Pop-Up mục đích để hiển thị lên các hướng dẫn và đơn đăng ký sau khi hoàn thiện đăng ký Bước 1.

#### 2. Cài đặt chế độ tương thích:

#### 2.1 Hiện tượng xảy ra:

• Đối với máy tính người dùng sử dụng IE 9.0 trở lên khi truy cập vào Hệ thống mà chưa cài đặt chế độ tương thích, Hệ thông sẽ có thông báo như sau:

|                                                        | Đăng ký   Đăng nhập   Hướng dẫn sử dụng   Thống kê   e-GP   Site map                                          |
|--------------------------------------------------------|----------------------------------------------------------------------------------------------------|
| BỘ KẼ HOẠCH VÀ ĐẦU TƯ                                  |                                                                                                    |
| HỆ THỔNG ĐẦU THẦU ĐIỆN TỬ                              | TRANG CHỦ GIỚI THIỆU HỘI ĐẤP CÂU HỎI THƯỜNG GẬP                                                               |
| Văn bản điện từ                                        | QUẢN LÝ CHỨNG THƯ SỐ                                                                                          |
| THÔNG TIN ĐẦU THẦU 🔥                                   |                                                                                                    |
| Tin tức về đấu thầu                                    |                                                                                                    |
| Mua sắm công trong hiệp<br>định                        |                                                                                                    |
| Kế hoạch lựa chọn nhà thầu                             |                                                                                                    |
| Hàng hóa                                               |                                                                                                    |
| Xây lắp                                                |                                                                                                    |
| Tư vấn                                                 | Message from webpage                                                                                          |
| Hỗn hợp                                                |                                                                                                    |
| Phi tư vấn                                             | Bạn dang dùng trình duyệt Firefox .<br>Hệ thống chỉ hỗ trợ trình duyệt Internet Explorer từ phiên bản 6.0 đến |
| Lựa chọn nhà đầu tư                                    | 8.0.                                                                                                    |
| Thông báo vốn tài trợ                                  |                                                                                                    |
| DANH MỤC THÔNG BÁO                                     | ОК                                                                                                    |
| Thông báo từ Bộ KH-ĐT                                  |                                                                                                    |
| Thông báo của bên mời thầu                             |                                                                                                    |
| VĂN BẢN PHÁP QUY                                       |                                                                                                    |
| Trong nước                                             |                                                                                                    |
| Nước ngoài                                             |                                                                                                    |
| CƠ SỞ ĐỮ LIỆU                                          |                                                                                                    |
| Danh sách nhà thầu được<br>phê duyệt                   |                                                                                                    |
| Danh sách bên mời thầu<br>được phê duyệt               |                                                                                                    |
| Danh sách nhà thầu nước<br>ngoài trúng thầu ở Việt Nam |                                                                                                    |
| Danh sách tổ chức, cá nhân                             |                                                                                                    |

#### 2.2 Cách khắc phục:

• Người dùng chọn "Tool" -> Compatibility View Settings

| http://muasam.com                                                                                | ig.mpi.gov.vn/                                                                                                    |                                | P 🗸 🖓 Hệ thống đấu t                                                                            | hầu điện tử 🛛 🖌                                                                                                    |
|--------------------------------------------------------------------------------------------------|----------------------------------------------------------------------------------------------------|--------------------------------|-------------------------------------------------------------------------------------------------|----------------------------------------------------------------------------------------------------|
| File Edit View Favorites T                                                                       | ools Help                                                                                                    |                                |                                                                                                 |                                                                                                    |
| BỘ KẾ<br>HỆ THỐN<br>Mỹ Văn bản điện từ<br>Thông Tin Đầu Thầu                                     | Delete browsing history<br>InPrivate Browsing<br>Turn on Tracking Protection<br>ActiveX Filtering<br>Fix connection problems<br>Reopen last browsing session<br>Add site to Apps | Ctrl+Shift+Del<br>Ctrl+Shift+P | Đăng ký   Đăng nhập   Hướng dẫn sử dụng<br>CHỦ GIỚI THIỆU HỘI ĐÁP CÂU HỒI TH<br>XÝ CHỨNG THƯ SỐ | Thống kê   e-GP   Site map<br>IƯỜNG GẬP<br>THÔNG BẢO                                                                                                    |
| Tin tức về đầu thầu<br>Mua sắm công trong hiệp<br>định<br>Kế hoạch lựa chọn nhà thầu<br>Hàng hóa | View downloads<br>Pop-up Blocker<br>SmartScreen Filter<br>Manage media licenses<br>Manage add-ons                                                                                | Ctrl+J                         | CANH TRANH, CÔNG BẰNG<br>MINH BẠCH HIỆU QUẢ KINH TẾ                                             | <ul> <li>Tổ chức vận hành hệ thống sẽ<br/>tiến hành thu chi phí lựa chọn<br/>nhà thầu qua mạng kế từ ngày<br/>01/11/2015.</li> <li>Tổ chức vận hành hệ thống sẽ</li> </ul> |
| Xây lắp                                                                                          | Compatibility View settings                                                                                                    |                                | marker david alow further and                                                                   | 🚡 HỒ TRỢ NGƯỜI DÙNG                                                                                                    |
| Tư vấn<br>Hỗn hợp<br>Phi tư vấn                                                                  | Subscribe to this feed<br>Feed discovery<br>Windows Update                                                                                                    | Þ                              | ri thầu<br>phi tư vấn<br>≥ SÔ BÁO ĐẦU THẦU VÀ ĐĂNG TẢI THÔNG TIN ĐẤ                             | Hỗ trợ qua Điện thoại:<br>080.44849<br>Hỗ trợ qua Email:<br>mượ qua Email:                                                                                                 |
| Lựa chọn nhà đầu tư<br>Thông báo vốn tài trợ                                                     | Performance dashboard<br>F12 Developer Tools                                                                                                    | Ctrl+Shift+U                   | ry định chi tiết lập Báo cáo đánh giá hồ sơ dự thầu<br>r năm 2015                               | Hỗ trợ qua TeamViewer<br>Địa chỉ tiếp nhân hồ sơ:                                                                                                    |
| DANH MỤC THÔNG BÁO<br>Thông báo từ Bộ KH-ĐT                                                      | OneNote Linked Notes<br>Send to OneNote                                                                                                    |                                | HI PHÍ ĐĂNG TÁI THÔNG TIN VÈ ĐẦU THẦU                                                           | (Đơn vị ghi đúng địa chỉ)<br>Cục Quản lý đấu thầu, Phòng<br>202 nhà G. Pố KURĐT, 6P                                                                                        |
| Thông báo của bên mời thầ                                                                        | Internet options                                                                                                    |                                | Kết quả mở thâu                                                                                 | Hoàng Diệu, Ba Đình, Hà Nôi                                                                                                    |

 Dòng Text có chữ Add this website "mpi.gov.vn" -> Chọn nút "Add" -> Nhấn nút "Close" để kết thúc quy trình khắc phục lỗi này.

|                                 | Compatibility View Settings                                   | Đăng nhập   Hướng dẫn sử dụng   Thống kê   e-GP   Site map                                                                                                    |
|---------------------------------|---------------------------------------------------------------|----------------------------------------------------------------------------------------------------|
| Bộ KE HO<br>Hệ THỐNG Đ          | Change Compatibility View Settings                            | IIỆU HỘI ĐẤP CÂU HỘI THƯỜNG GẠP                                                                                                    |
| Văn bản điện từ 🗸               | Add this website:                                             | THÔNG BÁO                                                                                                    |
| Tin tức về đấu thầu             | mpi.gov.vn Add                                                | nhà thầu qua mạng kể từ ngày                                                                                                    |
| Mua sắm công trong hiệp<br>định | Remove                                                        | • Tổ chức vận hành hệ thống sẽ                                                                                                    |
| Kế hoạch lựa chọn nhà thầu      |                                                               | ANH, CÔNG BĂNG tiến hành thu chi phí đăng ký                                                                                                    |
| Hàng hóa                        |                                                               | HIỆU QUẢ KINH TẾ                                                                                                    |
| Xây lắp                         |                                                               |                                                                                                    |
| Tư vấn                          |                                                               | Hỗ trợ qua Điện thoại:                                                                                                    |
| Hỗn hợp                         |                                                               | 080.44849                                                                                                    |
| Phi tư vấn                      | Display intranet sites in Compatibility View                  | ÂU VÀ ĐĂNG TẢI THÔNG TIN ĐÁ                                                                                                    |
| Lựa chọn nhà đầu tư             | Use Microsoft compatibility lists                             | Báo cáo đánh giá hồ sơ dự thầu Hỗ trợ qua TeamViewer                                                                                                    |
| Thông báo vốn tài trợ           | Learn more by reading the Internet Explorer privacy statement | Địa chỉ tiếp nhân hồ sơ:                                                                                                    |
| DANH MỤC THÔNG BẢO              |                                                               | THÔNG TIN VÈ ĐẦU THẦU (Đơn vị ghi đúng địa chỉ)                                                                                                    |
| Thông báo từ Bộ KH-ĐT           | Close                                                         | Cục Quản lý đầu thầu, Phòng                                                                                                    |
| Thông báo của bên mời thầu      | Cuenta ese merce relea                                        | Hoàng Diệu, Ba Đình, Hà Nội                                                                                                    |
| VIN DIN DUID OUM                |                                                               | Development of a comparison of the comparison of the comparison of |

 Có thể xem chi tiết cách khắc phục lỗi này ở Chương I -> Trường hợp người dùng IE phiên bản 9 trở lên.

#### 3. Cài đặt phần mềm đăng nhập:

- Bước 1: Người dùng truy cập vào Hệ thống.
- Bước 2: Xuất hiện Banner yêu cầu cài đặt ở cuối màn hình như hình dưới

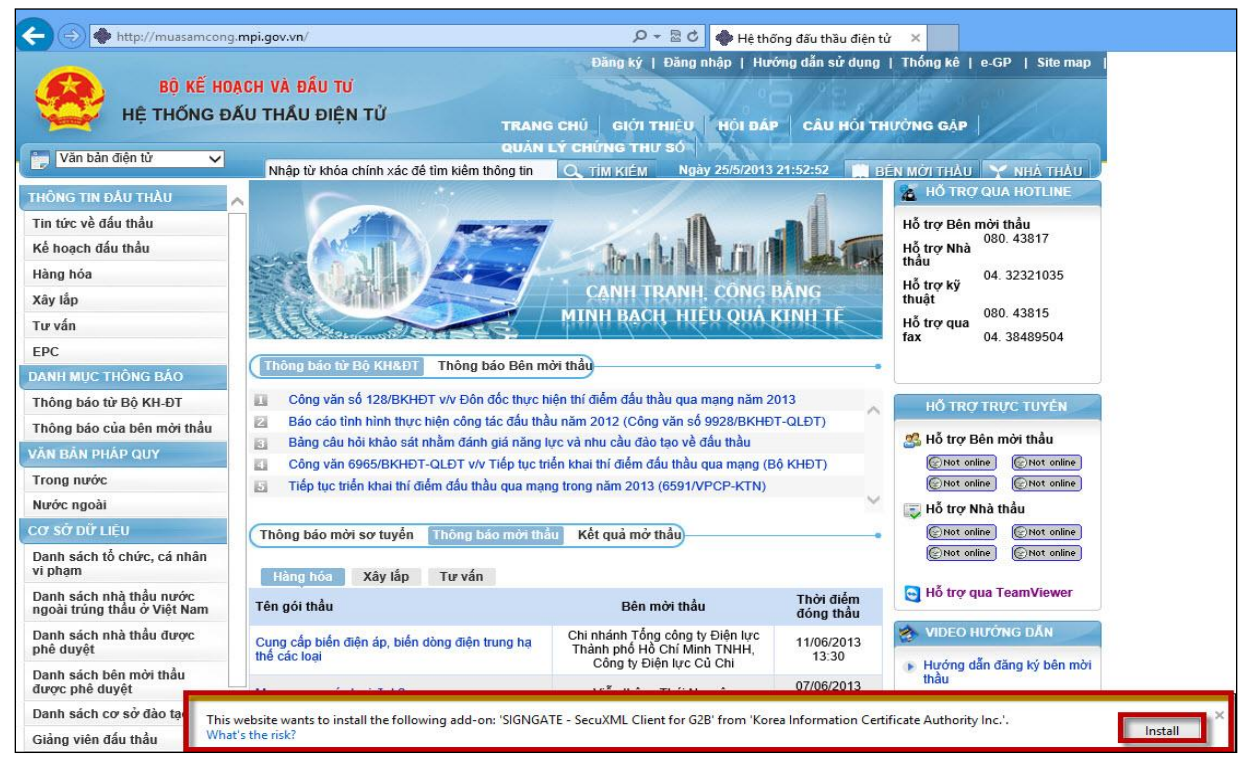

Bước 3: Nhấn chuột vào nút InStall để tiến hành cài đặt

#### 4. Cài đặt phần mềm nhận Chứng thư số:

Bước 1: Người dùng truy cập vào Hệ thống -> Chọn "Quản lý Chứng thư số".

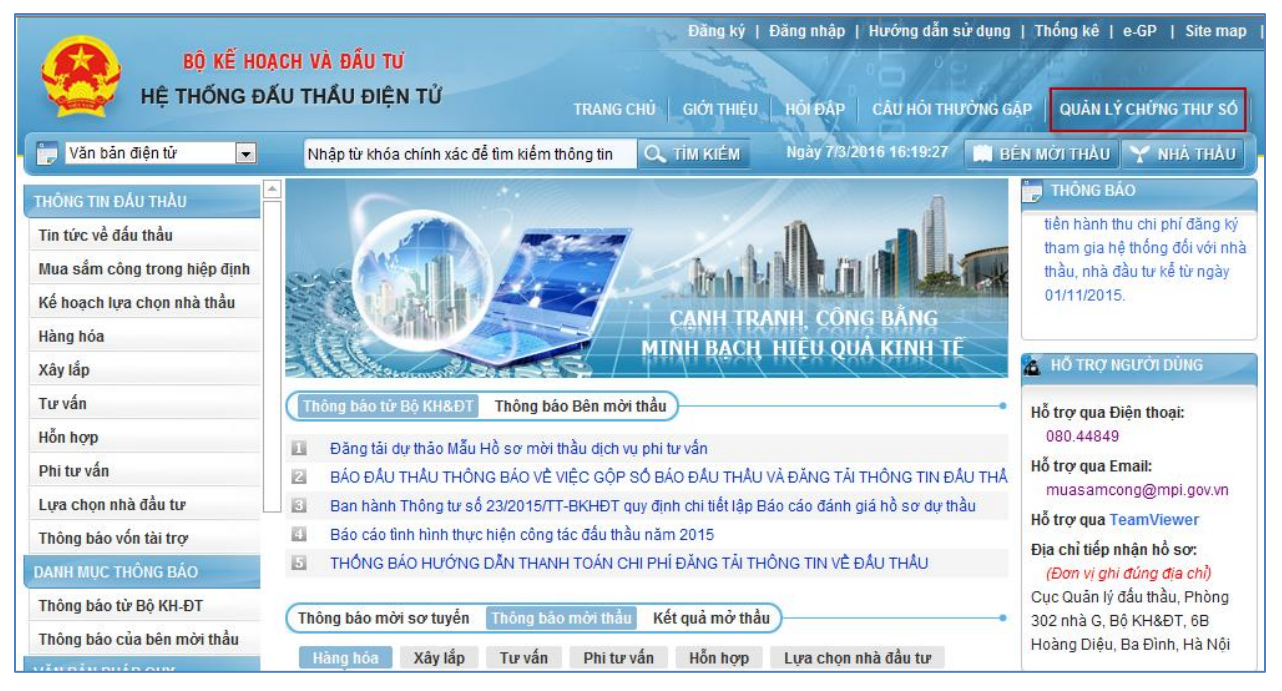

 Bước 2: Hiển thị cửa sổ yêu cầu cài đặt, người dùng nhấn nút "InStall" để tiến hành cài đặt

| + http://muasamcong.m                                         | pi.gov.vn/            |                                                   |                                                                                                    |      |
|---------------------------------------------------------------|-----------------------|---------------------------------------------------|----------------------------------------------------------------------------------------------------|------|
| File Edit View Favorites Tools                                | Help                  |                                                   |                                                                                                    |      |
| BỘ KẾ HOẠI<br>HỆ THỐNG ĐẦI                                    | CH VÀ ĐẦU<br>U THẦU Đ | I TƯ<br>NỆN TỬ                                    | Đảng ký   Đăng nhập   Hướng dẫn sử dụng   Thống kế   e-GP   Site map<br>TRANG CHỦ GIỚI THIỆU HỒI ĐẤP CÂU HỒI THƯỜNG GẬP                                                                                                    |      |
| 👘 Văn bản điện từ 🗸 🗸                                         | Nhân từ k             | thóa chính vác để tìm kiểm th                     | αμάλη ΕΤ CHUNG THU SU                                                                                                    |      |
| THÔNG TIN ĐẦU THÀU 🔥                                          | Duản lự               | ý Chứng thư số                                    |                                                                                                    | •    |
| Tin tức về đấu thầu                                           |                       | Nhân Chứng thư số                                 | Nhập Mã phê duyệt CTS và Số tham chiếu để nhận CTS.                                                                                                    |      |
| Mua sắm công trong hiệp<br>định<br>Kế hoạch lựa chọn nhà thầu |                       | Gia hạn Chứng thư số                              | Kéo dài thời gian sử dụng CTS khi CTS đó hết hạn. Việc gia hạn CTS chỉ được thực hiện 30 ngày<br>trước khi hết hạn. Thời gian gia hạn là 01 năm kế từ ngày gia hạn và chức năng này không làm                                                          |      |
| Hàng hóa                                                      | 1                     |                                                   | thay đổi khóa đang dùng.                                                                                                    |      |
| Xây lắp                                                       |                       | Gia hạn khóa                                      | Giống chức năng gia hạn CTS nhưng chức năng này làm thay đối khỏa đang dùng.                                                                                                    |      |
| Tư vấn                                                        |                       | Cấp lại Chứng thư số                              | Khi CTS bị mất hoặc bị hỏng bạn có thể đăng ký cấp lại chứng nhận số và theo các bước như đăng                                                                                                    |      |
| Hỗn hợp                                                       |                       |                                                   | ký mới CTS.                                                                                                    |      |
| Phi tư vấn                                                    | 2                     | Hủy Chứng thư số                                  | Thực hiện việc hủy CTS, không sử dụng CTS này nữa. Lưu ý là tất cả thông tin liên quan đến CTS này sẽ bị xóa.                                                                                                    |      |
| Lựa chọn nhà đầu tư<br>Thông báo vốn tài trợ                  | 3                     | Thay đổi thiết bị lưu<br>Chứng thự số             | Là hình thức sao chép CTS. Bạn có thể đi chuyển CTS lưu trên đĩa cứng, đĩa mềm, USB-khóa<br>hoặc thể thông mình và lưu nó sang các nhượng tiến thông tin lưu trừ khác                                                                                  |      |
| DANH MỤC THÔNG BÁO                                            | 4                     | Thay đổi mật khẩu Chứng                           | Đây là chức năng thay đổi mật khẩu CTS được sử dụng khi tham gia vào Hệ thống.                                                                                                    |      |
| Thông báo từ Bộ KH-ĐT                                         | · ·                   | thư số                                            |                                                                                                    |      |
| Thông báo của bên mời thầu                                    |                       | Xem nội dung Chứng thư<br>số                      | Sử dụng chức năng này để xem chi tiết thông tin chứng nhận số của bạn. Có thể xác nhận nội<br>dung thông tin chứng nhận số bao gồm thời hạn sử dụng, nơi cấp vv                                                                                        |      |
| VAN BAN PHAP QUY                                              |                       | Kiểm tra mật khẩu Chứng                           | Nếu có thông báo "Mật khẩu bạn nhập vào không chính xác.' Hãy nhấn vào đây rồi chọn phương                                                                                                    |      |
| Trong nước                                                    | 5                     | thư so                                            | tiện lưu giữ tưởng ứng. Sau khi nhân vào chứng nhận số và nhập mật khau hay xác nhận công<br>việc này.                                                                                                    |      |
| Nước ngoài                                                    |                       | Cài đặt thủ công chương                           | Chương trình quản lý chứng thư số sẽ tự động cài đặt.Khi một cửa số pop-up xuất hiện, bấm vào                                                                                                    |      |
| Danh sách nhà thầu được phê duyệt                             |                       | trình                                             | OK để hoàn tất việc cải đặt. Nếu cải đặt không thành cổng thì bẩm vào nút này sau đó tải file<br>xuống. Đông tất cả các cừa số rồi thực hiện run file 98install bat nếu là window 95,98, và<br>NTinstall bắt nếu là window NT, 2000 trong C:StignGATE. |      |
| Danh sách bên mời thầu<br>được phê duyệt                      | KOIC/                 | essenter AMSDS SAMSUNG                            | Trang chủ   Giới thiệu   Hướng dẫn sử dụng   Liên hệ   Về đầu trang                                                                                                    |      |
| Danh sách nhà thầu nước<br>ngoài trúng thầu ở Việt Nam        |                       |                                                   | Xây dưng và phát triển bởi Bô Kế hoạch và Đầu tu                                                                                                    |      |
| Danh sách tố chức, cá nhân                                    | This w<br>What'       | vebsite wants to install the foll<br>'s the risk? | owing add-on: 'SignGATEP Certificate Management v3.2' from 'Korea Information Certificate Authority Ir                                                                                                    | c.'. |

• Bước 3: Người dùng nhấn nút "InStall" để tiến hành cài đặt

|                                                        |           |                      | Đ                                        | ăng ký   Đăng nhập   Hướng dẫn sử dụng   Thống k                                                                       | ê   e-GP   Site map     |
|--------------------------------------------------------|-----------|----------------------|------------------------------------------|----------------------------------------------------------------------------------------------------|-------------------------|
| BỘ KẾ HOẠ                                              | CH VÀ ĐẦI | j tư                 |                                          | And No 199 Miles                                                                                                    |                         |
| 🛛 🌄 HỆ THỐNG ĐẤ                                        | U THẦU Đ  | DIỆN TỬ              | TRANG CHÚ                                |                                                                                                    |                         |
|                                                        |           |                      | QUÂN LÝ CHÍM                             | IG THILS NOT DAP CAS NOT THEONE GA                                                                                     |                         |
| Văn bản điện tử 🗸 🗸                                    | Nhập từ l | khóa chính xác để    | tìm kiêm thông tin Q. TÌM                | KIÉM Ngày 8/3/2016 11:21:49 🚺 BÉN MỜI THÀ                                                                              | U 🍸 NHÀ THÀU            |
| THÔNG TIN ĐẦU THÀU 🔨                                   | 🕒 Quản l  | ý Chứng thu          | r SÔ                                     |                                                                                                    |                         |
| Tin tức về đấu thầu                                    |           | Nhận Chứng t         | SignGATEP Certi                          | ficate Management 3.2 Setup 🛛 🗕 🗖 💌                                                                                    |                         |
| Mua sắm công trong hiệp<br>định                        |           | Gia hạn Chứn         |                                          | Welcome to the SignGATEP                                                                                               | ực hiện 30 ngày         |
| Kế hoạch lựa chọn nhà thầu                             |           |                      |                                          | Certificate Management 3.2 Setup                                                                                       | iày không làm           |
| Hàng hóa                                               | 1         | Gia han khóa         |                                          | This wizard will guide you through the installation of                                                                 | a                       |
| Xây lắp                                                |           |                      |                                          | SignGATEP Certificate Management 3.2.                                                                                  | 9.                      |
| Tư vấn                                                 |           | Cấp lại Chứng        |                                          | It is recommended that you close all other applications<br>before starting Setup. This will make it possible to update | ác bước như đăng        |
| Hỗn hợp                                                |           |                      |                                          | relevant system files without having to reboot your<br>computer.                                                       |                         |
| Phi tư vấn                                             | 2         | Hủy Chứng th         | FRAME                                    | Click Install to start the installation.                                                                               | in quan đên CTS         |
| Lựa chọn nhà đầu tư                                    |           | Thay đổi thiết       |                                          |                                                                                                    | n USB-khóa              |
| Thông báo vốn tài trợ                                  | 3         | Chứng thư số         |                                          |                                                                                                    | n, 000 kiloa            |
| DANH MỤC THÔNG BÁO                                     |           | Thay đổi mật l       |                                          |                                                                                                    | g.                      |
| Thông báo từ Bộ KH-ĐT                                  | 4         | thư số               |                                          |                                                                                                    |                         |
| Thông báo của bên mời thầu                             |           | Xem nội dung         |                                          |                                                                                                    | xác nhận nội            |
| VĂN BẢN PHÁP QUY                                       |           | so<br>Kiểm tra mật l |                                          | Install Cancel                                                                                                    | bi chọn phương          |
| Trong nước                                             | -         | thư số               |                                          |                                                                                                    | ác nhận công            |
| Nước ngoài                                             | 5         | Cài đặt thủ côn      | việc nay.<br>chương Chương trình quả     | n lý chứng thự số sẽ tự động cài đặt Khi một cửa số non-un                                                             | xuất hiện bấm vào       |
| CƠ SỞ DỮ LIỆU                                          |           | trình                | OK để hoàn tất việ                       | ệc cài đặt. Nếu cài đặt không thành công thì bấm vào nút này                                                           | / sau đó tài file       |
| Danh sách nhà thầu được<br>phê duyệt                   |           |                      | xuống. Đóng tất c<br>NTinstall.bat nếu l | ả các cửa số rồi thực hiện run file 98install.bat nếu là windov<br>à window NT, 2000 trong C:\SignGATE.                | v 95,98, và             |
| Danh sách bên mời thẩu<br>được phê duyệt               | KOIC/     | A দরবর্গার প্রার্থ   | SAMSUNG                                  | Trang chủ   Giới thiệu   Hướng dẫn sử dụng   L                                                                         | iên hệ   Về đầu trang   |
| Danh sách nhà thầu nước<br>ngoài trúng thầu ở Việt Nam |           |                      |                                          | Xây dựng và phát triển bở                                                                                              | i Bộ Kế hoạch và Đầu tư |
| Danh sách tổ chức, cá nhân                             |           |                      |                                          |                                                                                                    |                         |

• Bước 4: Người dùng nhấn nút "Finish" để kết thúc cài đặt.

|                                                        |                               | Điện thế thế thế thế thế thế thế thế thế thế                                                                                                    | ắng ký   Đăng nhập   Hướng dẫn sử dụng   Thống kê                                                                               | e-GP   Site map                      |
|--------------------------------------------------------|-------------------------------|----------------------------------------------------------------------------------------------------|----------------------------------------------------------------------------------------------------|--------------------------------------|
| BỘ KẾ HOẠCH VÀ                                         | ĐÂU TƯ                        |                                                                                                    | and Many 90 Martin                                                                                                    |                                      |
| HỆ THỐNG ĐẦU THẢ                                       | ÂU ĐIỆN TỬ                    | TRANC CHU                                                                                                    |                                                                                                    |                                      |
|                                                        |                               |                                                                                                    |                                                                                                    |                                      |
| Văn bản điện từ 🗸                                      | an dàn tak ƙasarka ƙale an da |                                                                                                    |                                                                                                    |                                      |
| THÔNG TIN ĐẦU THÀU                                     | iản lý Chứng thu              | r số                                                                                                    | KIEM NGAY 6/3/2010 11.22.10 BEN MOI THAU                                                                                        | NHA THAU                             |
| Tin tức về đấu thầu                                    | Nhân Chứng t                  | SignGATEP Certi                                                                                                    | ficate Management 3.2 Setup 🛛 – 🗖 🗙                                                                                             |                                      |
| Mua sắm công trong hiệp<br>định                        | Gia han Chứn                  |                                                                                                    | Completing the SignGATEP                                                                                                    | ực hiện 30 ngày                      |
| Kế hoạch lựa chọn nhà thầu                             |                               | K-03 248120                                                                                                    | Certificate Management 3.2 Setup                                                                                                | iày không làm                        |
| Hàng hóa 1                                             | Gia hạn khóa                  |                                                                                                    | SignGATEP Certificate Management 3.2 has been installed on                                                                      | g.                                   |
| Xây lắp                                                |                               |                                                                                                    | your computer.                                                                                                    |                                      |
| Tư vấn                                                 | Cấp lại Chứng                 |                                                                                                    | Click Finish to close this wizard.                                                                                              | ác bước như đăng                     |
| Hỗn hợp                                                |                               | and the second second s |                                                                                                    |                                      |
| Phi tư vấn 2                                           | Hủy Chứng th                  |                                                                                                    |                                                                                                    | in quan đến CTS                      |
| Lựa chọn nhà đầu tư                                    | Thay đổi thiết                |                                                                                                    |                                                                                                    | n LISE-khóa                          |
| Thông báo vốn tài trợ 3                                | Chứng thư số                  |                                                                                                    |                                                                                                    | II, 000-Kiloa                        |
| DANH MUC THÔNG BÁO                                     | Thay đổi mật l                |                                                                                                    |                                                                                                    | g.                                   |
| Thông bảo từ Bộ KH-ĐT                                  | tnur so                       |                                                                                                    |                                                                                                    |                                      |
| Thông báo của bên mời thầu                             | Xem nội dung<br>số            |                                                                                                    |                                                                                                    | xác nhận nội                         |
| VĂN BĂN PHÁP QUY                                       | Kiểm tra mật l                |                                                                                                    | < Back Finish Cancel                                                                                                    | bi chọn phương                       |
| Trong nước                                             | thư số                        |                                                                                                    |                                                                                                    | ác nhận công                         |
| Nước ngoài                                             |                               | việc này.                                                                                                    | 1                                                                                                    | A. L. A A                            |
| CƠ SỞ DỮ LIỆU                                          | trình                         | OK để hoàn tất việ                                                                                                    | n lý chững thứ số sẽ tự động cái dặt.Khi một cửa số pôp-úp xi<br>lẻ cải đặt. Nếu cải đặt không thành công thì bấm vào nút này s | iat niện, bảm vào<br>sau đó tải file |
| Danh sách nhà thầu được<br>phê duyệt                   |                               | xuống. Đóng tất cá<br>NTinstall.bat nếu l                                                                                                    | à các cửa số rồi thực hiện run file 98install.bat nếu là window 9<br>à window NT, 2000 trong C:\SignGATE.                       | ∂5,98, và                            |
| Danh sách bên mời thầu<br>được phê duyệt               | KOICA exertine alast          | S SAMSUNE                                                                                                    | Trang chủ   Giới thiệu   Hướng dẫn sử dụng   Liê                                                                                | n hệ   Về đầu trang                  |
| Danh sách nhà thầu nước<br>ngoài trúng thầu ở Việt Nam |                               |                                                                                                    | Xây dựng và phát triễn bởi E                                                                                                    | 3ộ Kế hoạch và Đầu tư                |
| Danh sách tổ chức, cá nhân                             |                               |                                                                                                    |                                                                                                    |                                      |

#### 5. Cài đặt Pop-up

• Bước 1: Truy cập vào Hệ thống -> Đăng ký

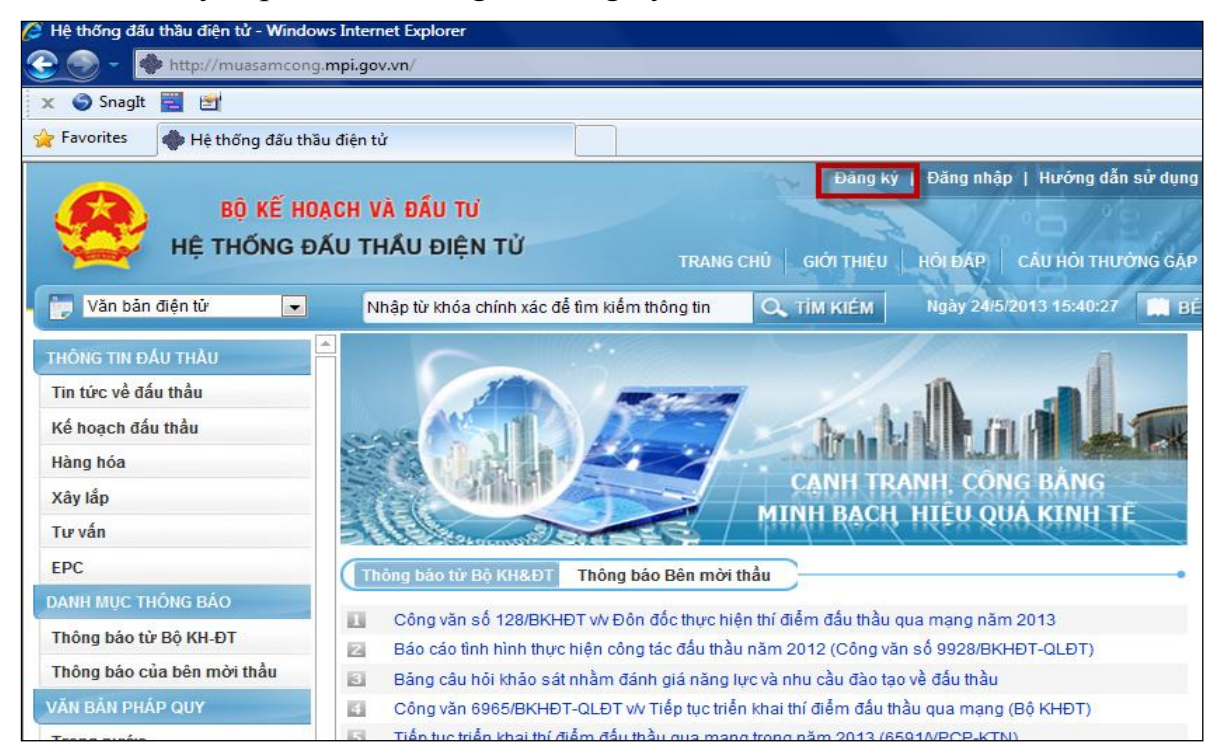

Bước 2: Chọn Bên mời thầu hoặc Nhà thầu

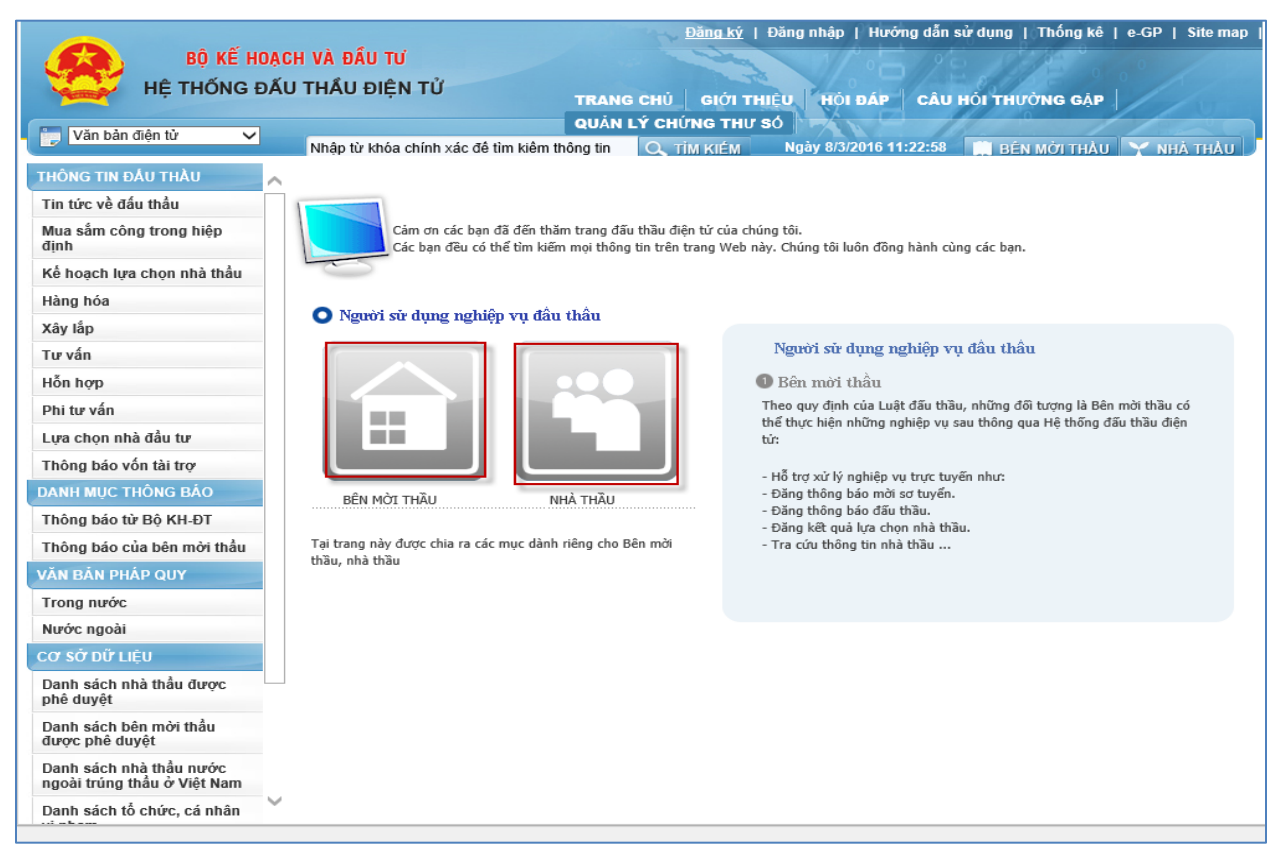

Bước 3: Chọn "Đồng ý với thỏa thuận này" -> Nhấn vào nút "Tiếp tục"

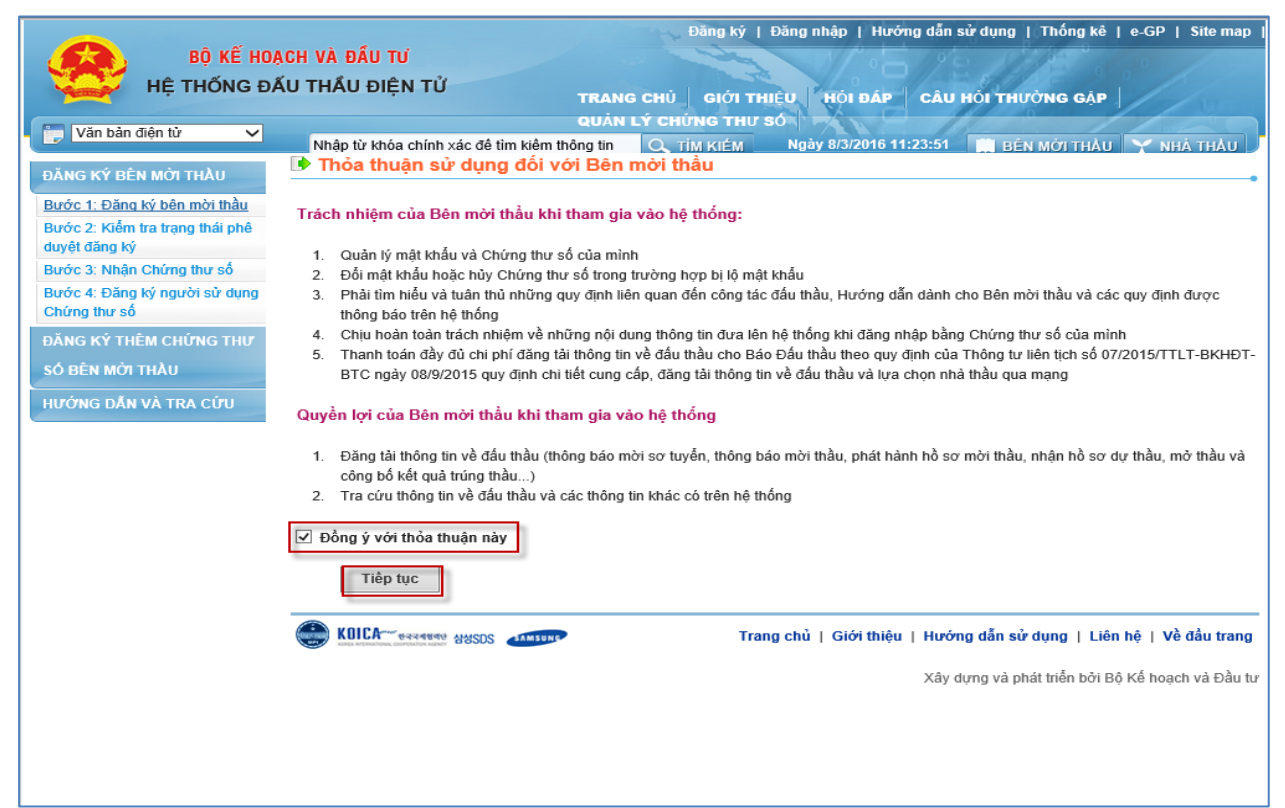

• Bước 4: Xuất hiện Baner như hình dưới

| BỘ KẾ HOẠO<br>HỆ THỐNG ĐẦU<br>Văn bản điện từ                                                                                                    | 2H VÀ ĐẦU TƯ<br>J THẦU ĐIỆN TỬ<br>Nhập từ khóa chính xác đi<br>D Đàng hứ hận mải t                                                                                                    | Dăng ký   Đăng nhập   Hướng dẫn sử dụng   Thống kê   e-GP   Site map           TRANG CHỦ       GIỚI THIỆU       Hồi ĐẤP       CÂU Hồi THƯÔNG GẬP           QUÂN LÝ CHỮNG THƯ SỐ         tìm kiêm thông tin       Q, TÍM KIÉM       Ngày 8/3/2016 11:25:13       M BÉN Mởi THÂU       NHÀ THÂU                                                                                                    |                           |  |  |  |  |
|----------------------------------------------------------------------------------------------------|----------------------------------------------------------------------------------------------------|----------------------------------------------------------------------------------------------------|---------------------------|--|--|--|--|
| DÂNG KÝ BÊN MỘT THÀU<br>Bước 1: Đảng ký bên mời thầu<br>Bước 2: Kiểm tra trạng thái phê<br>duyệt đăng ký<br>Bước 3: Nhận Chứng thư số<br>Bước 4: Đảng ký người sử dụng<br>Chứng thư số | [Quy trình đăng ký bên mới<br>Bước 1:<br>Đăng ký bên mới thầu                                                                                                    | and set of that set of the set of the set o |                           |  |  |  |  |
| Chứng thứ so<br>Đảng ký thêm Chứng thư<br>Số Bên Mới thầu<br>Hướng Dẫn và tra cứu                                                                                                    | Ströc 4: Đảng kỳ người sử dụng         Shúng thự số         JÁNG KÝ THÊM CHỨNG THƯ         Số BÊN MỘT THÂU         Số BÊN MỘT THÂU         Số BÊN MỘT THÂU         Mã số thuế là mã số do Hệ thống tấu thảu điện từ (sau đây gọi tắt là Hệ thống) tự sinh ra hoặc được Bộ Tải chính cấp theo Quyết định số         VICNG DĂN VÀ TRA CỨU         IƯ ỨNG DĂN VÀ TRA CỨU         Nếu bên mởi thầu có Mã số thuế do Tổng cục thuế cấp thì nhập Mã số thuế vào.         2. Nếu bên mởi thầu có Mã số thuế do Tổng cục thuế cấp thì nhập Mã số thuế vào.         2. Nếu bên mởi thầu có Số SKKD do Sở Kế hoạch và Đầu tư cấp thì nhập số ĐKKD vào.         3. Nếu bên mởi thầu có số DKKD do Sở Kế hoạch và Đầu tư cấp thì nhập số ĐKKD vào.         3. Nếu bên mởi thầu có số DKKD do Sở Kế hoạch và Đầu tư cấp thì Hệ thống sắy mã số thuế ở trên làm số ĐKKD.         Mã về thuế, số Đăng kỳ kinh doanh do Sở Kế hoạch và Đầu tư cấp thì Hệ thống sắy mã số thuế ở trên làm số ĐKKD.         Mã về nhiết, cáp Cựu quan, Mã số thuế, số ĐKKD do Sở Kế hoạch và Đầu tư cấp thì Hệ thống sắy mã số thuế ở trên làm số ĐKKD.         Mã về nhiết, cáp Cức Quan, Mã số thuế, số ĐKKD do Hệ thống sinh ra, nhã dực về dụng trong Hệ thống này. ổng sẽ tự động sinh ra Mã số thuế         Số Đãng kỳ kinh doanh do Sở Kế hoạch và đầu tư hoặc do bệ thống try sinh ra         1. Nếu bên mởi thầu có số ĐKKD thì nhập số ĐKKD vào.         2. Nếu bên mởi thầu có số ĐKKD thì nhập số ĐKKD vào.         3. Nếu bên mởi thầu cố số ĐKKD thì nhập số ĐKKD vào. </th |                                                                                                    |                           |  |  |  |  |
|                                                                                                    | [Thông tin cơ quan]                                                                                                    |                                                                                                    |                           |  |  |  |  |
|                                                                                                    | Mã cơ quan                                                                                                    | Nếu Bên Mời Thầu không có Mã cơ quan thì hãy chọn 🗹                                                                                                    |                           |  |  |  |  |
|                                                                                                    | * Tên cơ quan(đầy đủ)                                                                                                    |                                                                                                    |                           |  |  |  |  |
|                                                                                                    | Tên cơ quan(viết tắt)                                                                                                    |                                                                                                    |                           |  |  |  |  |
|                                                                                                    | Tên cơ quan(tiếng Anh)                                                                                                    |                                                                                                    |                           |  |  |  |  |
|                                                                                                    | * M <sup>**</sup> * *                                                                                                    |                                                                                                    |                           |  |  |  |  |
|                                                                                                    | Internet Explorer block                                                                                                    | d a pop-up from <b>*.mpi.gov.vn.</b> Allow once                                                                                                    | Options for this site 🔻 🗙 |  |  |  |  |

 Nhấn chuột phải vào banner mầu vàng -> Chọn mục "Always Allow Pop-úp from this Site.."

| BỘ KẾ HOẠO<br>HỆ THỐNG ĐẦU                                                                                                    | CH VÀ ĐẦU TƯ<br>U THẦU ĐIỆN TỬ                                                                                                    | Đảng ký l<br>TRANC CHỦ - CIỚI TH                                 | Đảng nhập   Hướng dẫn sử dụ          | ng   Thống kê   e         | e-GP   Site map                      |                         |               |
|----------------------------------------------------------------------------------------------------|----------------------------------------------------------------------------------------------------|------------------------------------------------------------------|--------------------------------------|---------------------------|--------------------------------------|-------------------------|---------------|
|                                                                                                    |                                                                                                    | TRANG CHU GIUT TH                                                | HEU HOI DAP CAU HOI                  | HUONG GAP                 |                                      |                         |               |
| ĐĂNG KÝ BÊN MỜI THÂU                                                                                                    | Nhập từ khóa chính xác đẻ<br>Đăng ký bên mời t                                                                                                    | QUẢN LÝ CHỨNG THƯ:<br>từm kiểm thông tin 🔍 TÌM KIÉM<br>hầu       | SÓ<br>Ngày 8/3/2016 11:25:26         | BÉN MỜI THẦU              | Y NHÀ THẦU                           | 2                       |               |
| Bước 1: Đăng ký bên mời thầu<br>Bước 2: Kiểm tra trang thái phê<br>duyệt đăng ký<br>Bước 3: Nhận Chứng thư số<br>Bước 4: Đăng ký người sử dụng | [Quy trình đăng ký bên mở<br>Bước 1:<br>Đăng ký bên mời thầu                                                                                                    | H thầu]<br>→ Bước 2:<br>Kiểm tra trạng thái phê<br>duyệt đảng ký | Bước 3:<br>Nhận chứng thư số         | Bi<br>→ Đăng ký r<br>chứr | ước 4:<br>người sử dụng<br>ng thư số |                         |               |
| Chứng thư số<br>ĐĂNG KÝ THÊM CHỨNG THƯ<br>Số BÊN MỚI THÂU<br>HƯỚNG DÂN VÀ TRA CỨU                                                              | <ul> <li>Hướng đần nhập thông tin khi đảng ký bén mởi thầu.</li> <li>Mã cơ quan là mã số do Hệ thống đầu thầu điện từ (sau dây gọi tắt là Hệ thống) tự sinh ra hoặc được Bồ Tải chính cấp theo Quyết định số 90/2007/QD-BTC ngày 26/10/2007. Trong giai đoạn thí điểm, chỉ sử dụng mã số cơ quan do Hệ thống tự sinh ra.</li> <li>Mã số thuế là mã số do Hệ thống tự sinh ra hoặc do Tổng cự thuế cấp.</li> <li>Nếu bêm mời thầu cô Mã số thuế do Tổng cự thuế cấp.</li> <li>Nếu bêm mời thầu cô Mã số thuế đơ Tổng cự thuế cấp thi nhập Mã số thưể vào.</li> <li>Nếu bêm mời thầu cô Mã số du tế do Tổng cự thuế cấp thi nhập số tự động sinh ra Mã số thuế.</li> <li>Số Đăng ký kinh doanh (BKKD) do Hệ thống tự sinh ra hoặc do Số Kế hoạch và Đầu trư, chị thing số trư.</li> <li>Nếu bêm mời thầu cố Số HKCD do Số Kế hoạch và Đầu trư, chị thing số thưể ở trên làm số ĐKKD.</li> <li>Mã cơ quan, Mã số thuế, do Số Kế hoạch và Đầu trư, chị thing số trư động sinh ra Mã số thuế</li> <li>Số Đặng ký kinh doanh do Số Kế hoạch và Đầu trư, chị thiếng tự sinh ra, hoặc do Hộ thống tự sinh ra, chỉ được sử dụng trong Hệ thống này, ống sẽ tự động sinh ra Mã số thuế</li> <li>Số Đặng ký kinh doanh do Số Kế hoạch và Đầu trư, chị thiếng tự sinh ra, hoặc do Hệ thống tự sinh ra, hoặc do Hộ thống tự sinh ra, hoặc do Hệ thống tự sinh ra, thiếng tự sinh ra, hoặc do Hệ thống tự sinh ra, hoặc do Hệ thống tru, hoặc do Hệ thống tự sinh ra, chỉ được sử dụng trong Hệ thống này, ống sẽ tự động sinh ra Mã số thuế</li> <li>Số Đặng ký kinh doanh do Số Kế hoạch và Đầu trư, chị thiếng tự sinh ra</li> <li>Nếu bêm mởi thầu có số ĐKKD do Hệ thống tri na, chỉ được sử dụng trong Hệ thống này, ống sẽ tự động sinh ra Mã số thuế</li> <li>Nếu bêm mới thầu có số ĐKKD trang trừ thế tế trực được được được được được được được đượ</li></ul> |                                                                  |                                      |                           |                                      |                         |               |
|                                                                                                    | 🖙 Mã cơ quan, Mã sô thuê, :                                                                                                    | sô ĐKKD mà do hệ thông sinh ra, chỉ đượ                          | rc sử dụng trong hệ thông đâu thâu ( | liện tử.                  |                                      |                         |               |
|                                                                                                    | [Thông tin cơ quan]                                                                                                    |                                                                  |                                      |                           |                                      |                         |               |
|                                                                                                    | Mã cơ quan                                                                                                    | Tìm kiếm           Nếu Bên Mời Thầu không có Mã cơ quan          | n thì hãy chọn 🗹                     |                           |                                      |                         |               |
|                                                                                                    | * Tên cơ quan(đầy đủ)                                                                                                    |                                                                  |                                      |                           |                                      |                         |               |
|                                                                                                    | Tên cơ quan(viết tắt)                                                                                                    |                                                                  |                                      |                           |                                      |                         |               |
|                                                                                                    | The second different and                                                                                                    | [                                                                |                                      |                           |                                      |                         |               |
|                                                                                                    | ren co quan(ueng Anh)                                                                                                    |                                                                  |                                      |                           |                                      |                         |               |
|                                                                                                    | * N <sup>**</sup> * *                                                                                                    |                                                                  |                                      |                           |                                      |                         | Always allow  |
|                                                                                                    | Internet Explorer block                                                                                                    | ad a non-up from * mpi gov vn                                    |                                      |                           | Allow once                           | Ontions for this site   | More settings |
|                                                                                                    | internet Explorer block                                                                                                    | eu a pop-up nom .mpr.gov.vn.                                     |                                      |                           | Anow once                            | options for this site + | more settings |

 Khi bật thành công Pop-up sẽ hiển thị những thông báo và những hướng dẫn như hình sau

|                                            |                                                                                                    |                                                                                                    | Đăng ký   Đăng nhập   Hướng dẫn sử dụng   Thống kê   e                 | -GP   Site map |  |
|--------------------------------------------|----------------------------------------------------------------------------------------------------|----------------------------------------------------------------------------------------------------|------------------------------------------------------------------------|----------------|--|
|                                            | BỘ KẾ HOẠ                                                                                                    | CH VÀ ĐẦU TƯ                                                                                                    | the stand of the state                                                 |                |  |
| н                                          | 0                                                                                                    | http://muasamcong.n                                                                                                    | npi.gov.vn/ - Hướng dẫn đăng ký Bên mời thầu - Internet Explorer 💦 🗖 💻 |                |  |
|                                            |                                                                                                    | iž do na na                                                                                                    | av Long Statik                                                         |                |  |
| Văn bản điệt                               | Hương                                                                                                    | dan quy trình nghiệp v                                                                                                    | vụ dang ky Ben mới thau                                                |                |  |
|                                            | Người dùng đăng ký với vai trò là Bên mời thầu trên hệ thống có trách nhiệm:                                                                                                    |                                                                                                    |                                                                        | IA THAO        |  |
| ĐANG KY BEN N                              |                                                                                                    |                                                                                                    |                                                                        |                |  |
| Bước 1: Đăng ký                            | 1. Quai                                                                                                    | <ol> <li>Quản lý mặt khẩu bảo chủng thứ số của mình</li> <li>Đổi mật khẩu bảo chủy Chứng thự số trong trường hơn bị lô mật khẩu</li> </ol> |                                                                        |                |  |
| Bước 2: Kiếm tra                           | 3. Phải                                                                                                    | 3. Phải tìm hiểu và tuân thủ những quy định liên quan đến công tác đầu thầu, Hướng dẫn dành cho Bên mời thầu v                             |                                                                        |                |  |
| duyệt dang ky                              | các o                                                                                                    | ác quy định được thông báo trên hệ thống                                                                                                   |                                                                        |                |  |
| Buoc 3. Nhạn Ch                            | 4. Chịu                                                                                                    | <ol> <li>Chịu hoàn toàn trách nhiệm về những nội dung thông tin đưa lên hệ thống khi đăng nhập bảng Chứng thư số của</li> </ol>            |                                                                        |                |  |
| Chứng thư số                               | minh<br>5. Thanh toán đầu đủ chỉ nhí đăng tải thông tin về đầu thầu cho Đáo Đấu thầu theo guy định của Thông tự liên tích                                                           |                                                                                                    |                                                                        |                |  |
| ĐĂNG KÝ THÊM                               | 07/2                                                                                                    | 07/2015/TTL-BKHD-BTC ngày 08/9/2015 quy dình chỉ tiết cung cập, đặng tại thông tin về đấu thầu và lượa                                     |                                                                        |                |  |
|                                            | chọr                                                                                                    | chọn nhà thầu qua mạng                                                                                                    |                                                                        |                |  |
| SO BEN MUTTH                               |                                                                                                    |                                                                                                    |                                                                        |                |  |
| HƯỚNG DẦN VÀ                               | Quyền lợi của Bên mời thâu khi tham gia vào hệ thông                                                                                                    |                                                                                                    |                                                                        |                |  |
|                                            | 1. Đặng tải thông tin về đấu thầu (thông báo mời sự tuyển thông báo mời thầu nhất hành hồ sự mời thầu nhân hồ                                                                       |                                                                                                    |                                                                        |                |  |
|                                            | dự thầu, mở thầu và công bố kết quả trúng thầu)                                                                                                    |                                                                                                    |                                                                        |                |  |
|                                            | 2. Tra cứu thông tin về đấu thầu và các thông tin khác có trên hệ thống                                                                                                    |                                                                                                    |                                                                        |                |  |
|                                            | (                                                                                                    |                                                                                                    |                                                                        |                |  |
|                                            | Cơ quan dang kỳ với vài trò ta bên mới thau trên hệ thông dau thau qua mặng can chuẩn bị bộ nó sơ gồm:                                                                              |                                                                                                    |                                                                        |                |  |
|                                            | 1. 01 Đơn đăng ký bên mời thầu (do Hệ thống mạng đấu thầu quốc gia tạo ra trong quá trình khai báo thông tin ở                                                                      |                                                                                                    |                                                                        |                |  |
|                                            | Buóc 1)                                                                                                    |                                                                                                    |                                                                        |                |  |
|                                            | <ol> <li>01 Bản chụp Quyết định thành lập hoặc Giây chứng nhận đăng ký kinh doanh hoặc Giây chứng nhận đăng ký</li> <li>dangh chứp chức tiến chức thấp đặc biết đặc biết</li> </ol> |                                                                                                    |                                                                        |                |  |
|                                            | aoann ngniệp của ben môi thau dang kỹ<br>3. Ol Bản chụn Giấy chứng mình nhân dân hoặc bộ chiếu của người đại diện theo nhán luật của bên mời thầu đặng 💙                            |                                                                                                    |                                                                        |                |  |
|                                            |                                                                                                    |                                                                                                    |                                                                        |                |  |
|                                            |                                                                                                    |                                                                                                    |                                                                        |                |  |
| * Ten co quan(day du)                      |                                                                                                    | * Ten cơ quan(đây đú)                                                                                                    |                                                                        |                |  |
|                                            |                                                                                                    |                                                                                                    |                                                                        |                |  |
|                                            |                                                                                                    | Tên cơ quan(tiêng Anh)                                                                                                    |                                                                        |                |  |
| * Mã số thuế                               |                                                                                                    | * Mã số thuế                                                                                                    |                                                                        |                |  |
| Nếu BMT không có Mã số thuế thì hãy chọn 🗌 |                                                                                                    |                                                                                                    |                                                                        |                |  |